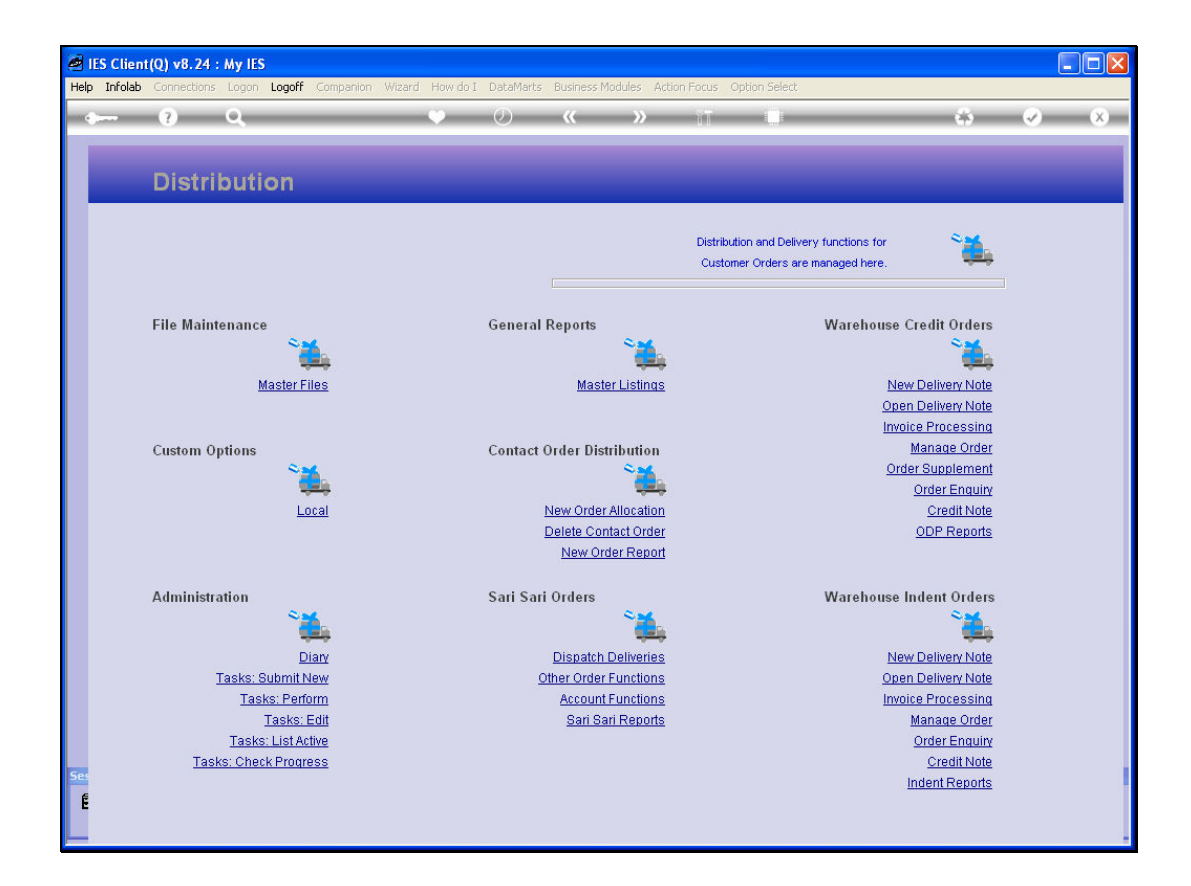

Slide notes: We will now look at how to delete an Order.

| Hal | IES Client(Q) v8.24 : My IES   | ande                                  |         |                                                                   |    |   |                                                                   |                                                        |        | _ 🗆 🗙 |
|-----|--------------------------------|---------------------------------------|---------|-------------------------------------------------------------------|----|---|-------------------------------------------------------------------|--------------------------------------------------------|--------|-------|
|     | • (?) Q                        | 101103                                | • 0     | « »                                                               | iΤ |   | _                                                                 | \$                                                     | (v)    | ×     |
|     | Distributic                    | Selection Dialog                      |         |                                                                   |    |   |                                                                   |                                                        |        |       |
|     |                                | Select -                              |         |                                                                   |    |   | Duplicate Order<br>Delete Order<br>Amend Order<br>Re-Assign Order | )<br>                                                  | ,<br>I |       |
|     | File Maintenance<br><u>M</u> a |                                       |         |                                                                   |    |   | Quit                                                              | •                                                      |        |       |
|     | Custom Options                 |                                       |         |                                                                   |    |   |                                                                   |                                                        |        |       |
|     |                                | Local                                 |         | New Order Allocation<br>Delete Contact Order<br>New Order Report  |    |   | <u>0</u><br>0D                                                    | redit Note<br>P Reports                                |        |       |
|     | Administration                 | ٠                                     | Sari Sa | ri Orders                                                         |    | V | Varehouse Inde                                                    | nt Orders                                              |        |       |
|     | <u>Tasks: Su</u><br>Tasks<br>- | Diary<br>Ibmit New<br>s: Perform      |         | Dispatch Deliveries<br>Other Order Functions<br>Account Functions |    |   | <u>New De</u><br>Open De<br>Invoice P                             | livery Note<br>livery Note<br>rocessing                |        |       |
| Se  | li<br>Tasks: I<br>Tasks: Check | asks: Edit<br>List Active<br>Progress |         | <u>San San Reports</u>                                            |    |   | Man<br>Ord<br><u>Inde</u> i                                       | lage Order<br>ler Enguiny<br>Credit Note<br>nt Reports |        |       |

Slide 2 Slide notes:

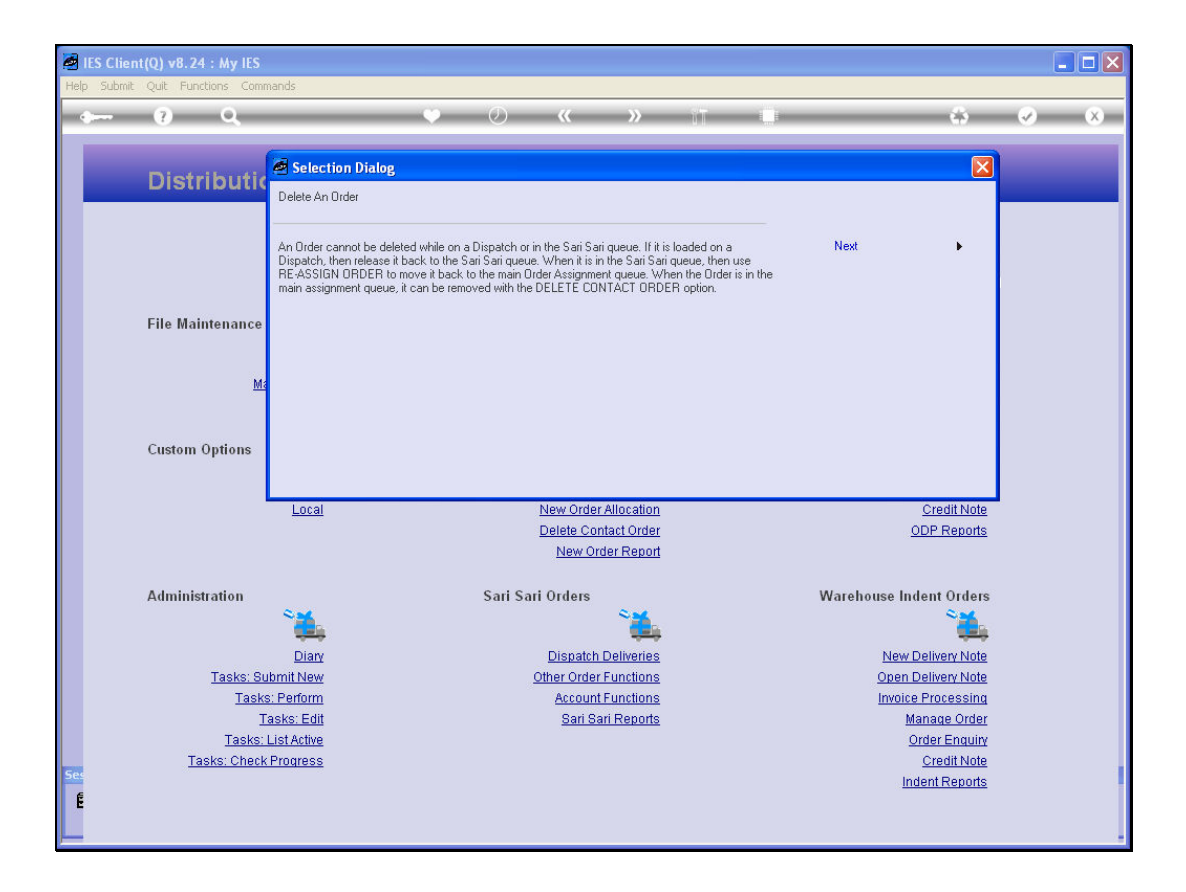

Slide notes: If the Order is still at the Contact queue, then it can be deleted, otherwise not. Therefore, if it is on a Dispatch, we must release it from the Dispatch. When it is in the Sari Sari queue, then we must "re-assign" it back to the Contact queue, and then it can be deleted.

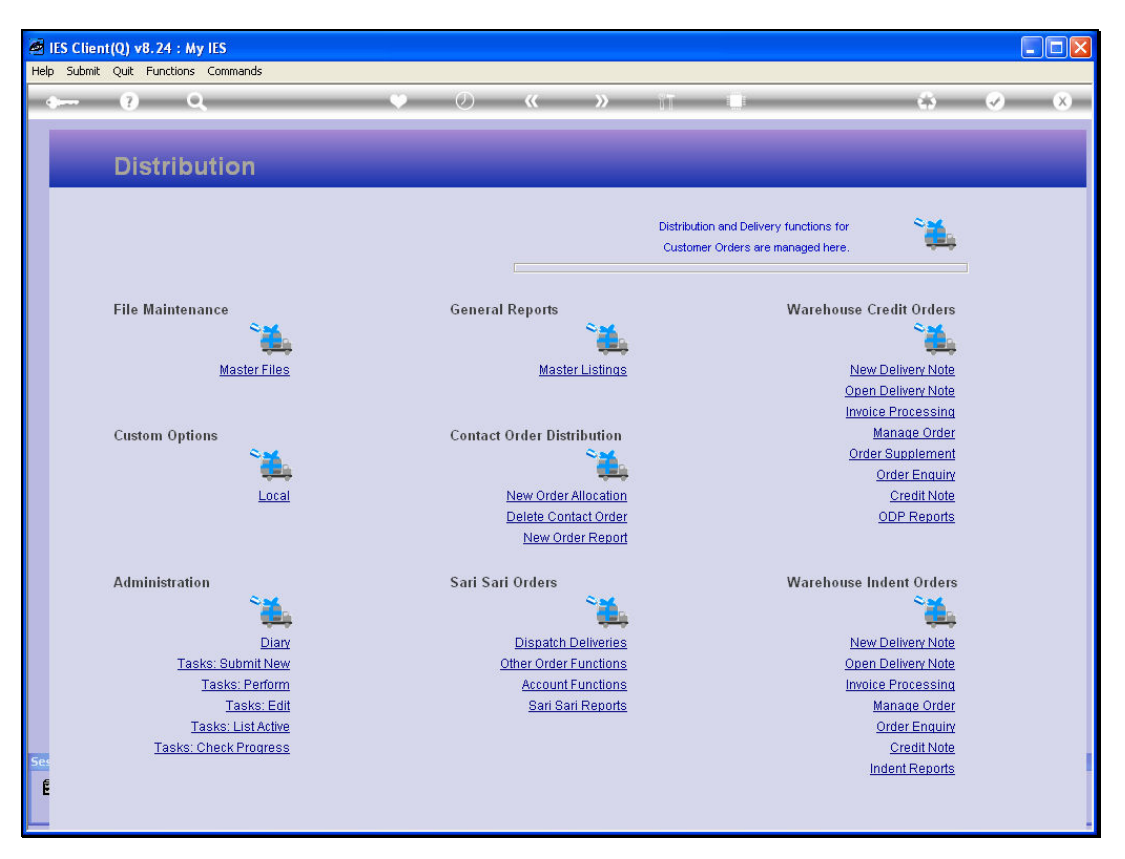

Slide 4 Slide notes:

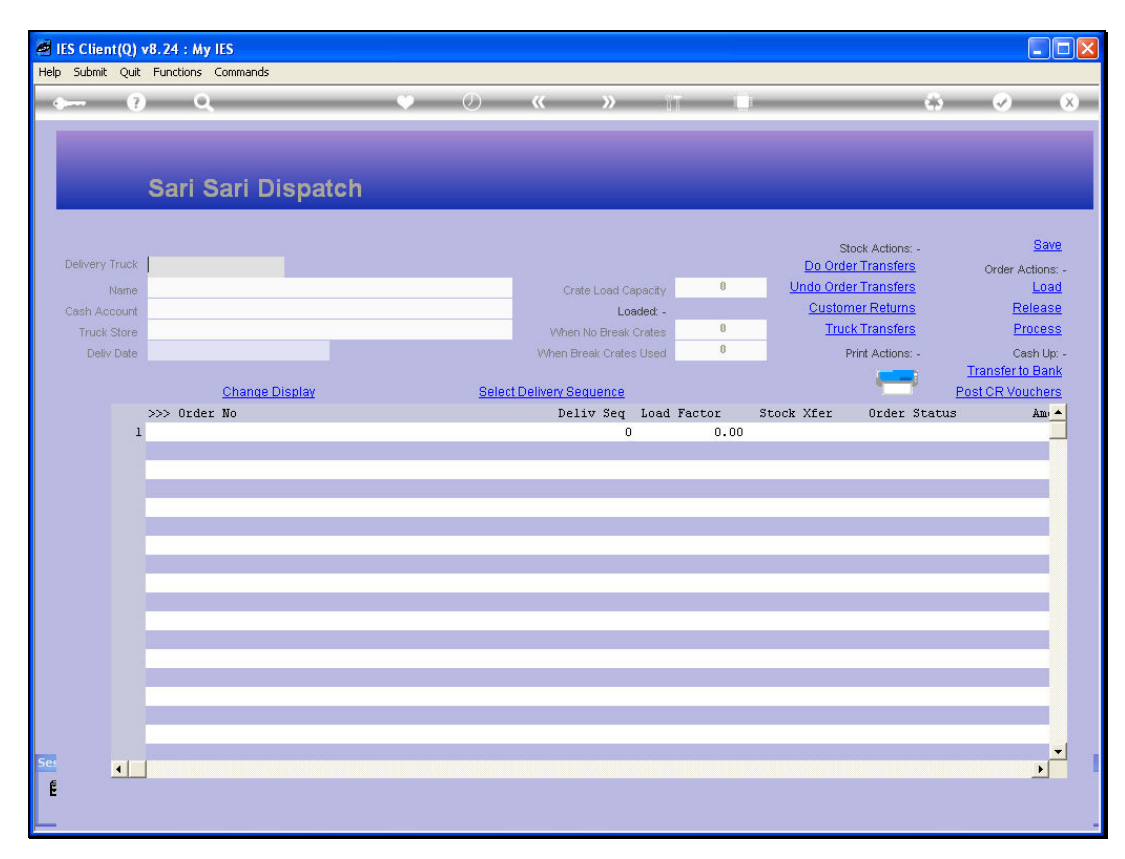

![](_page_4_Figure_3.jpeg)

![](_page_5_Figure_2.jpeg)

![](_page_5_Figure_3.jpeg)

| IES Client(Q) v | 8.24 : My IES                   |              |                      |             |             |                  |                       |
|-----------------|---------------------------------|--------------|----------------------|-------------|-------------|------------------|-----------------------|
| lp Submit Quit  | Functions Commands              |              |                      |             |             |                  |                       |
| · ?             | Q                               | V Ø          | « »                  | iΠ          |             | 6                | <ul> <li>Ø</li> </ul> |
|                 |                                 |              |                      |             |             |                  |                       |
|                 |                                 |              |                      |             |             |                  |                       |
|                 |                                 |              |                      |             |             |                  |                       |
|                 | Sari Sari Dispatch              |              |                      |             |             |                  |                       |
|                 |                                 |              |                      |             |             |                  |                       |
|                 |                                 |              |                      |             |             | Stock Actions: - | Save                  |
| Delivery Truck  | 22                              |              |                      |             | Do Or       | der Transfers    | Order Actions:        |
| Name            | Fruck 22                        |              | Crate Load Cap       | acity 10    | Undo Or     | der Transfers    | Load                  |
| Cash Account    | 10-00-00-84e Cash Account: Truc | :k 22        | Load                 | ed: -       | Cust        | omer Returns     | Release               |
| Truck Store     | 22 Truck 22                     |              | When No Break Cr     | ates        | 5 <u>Tr</u> | uck Transfers    | Process               |
| Deliv Date      | 06/02/2010                      |              | When Break Crates L  | Jsed        | 2           | Print Actions: - | Cash Up:              |
|                 |                                 |              |                      |             |             | <b></b>          | Fransfer to Bank      |
|                 | Change Display                  | Selec        | ct Delivery Sequence |             |             | Po Po            | st CR Vouchers        |
|                 | >>> Order No                    |              | Deliv Seq 1          | Load Factor | Stock Xfer  | Order Status     | Am                    |
| 1               | 0000240 AUTUMN IMAGES INC.      |              | 2                    | U           | .30 TRANSIT | Pre Delivery     |                       |
| 2               | 0000241 AVONHORE SCHOOL         |              | 3                    | 0           | .25 TRANSIT | Pre Delivery     |                       |
| 4               | 0000243 ARS TECHNICAL IMAGES    |              | 5                    | 0           | .20 TRANSIT | Pre Delivery     |                       |
| 5               | 0000239 BABCO ELECTRIC & ENGIN  | MEERING LTD. | 5                    | 0           | .25 TRANSIT | Pre Delivery     |                       |
|                 |                                 |              |                      |             |             |                  |                       |
|                 |                                 |              |                      |             |             |                  |                       |
|                 |                                 |              |                      |             |             |                  |                       |
|                 |                                 |              |                      |             |             |                  |                       |
|                 |                                 |              |                      |             |             |                  |                       |
|                 |                                 |              |                      |             |             |                  |                       |
|                 |                                 |              |                      |             |             |                  |                       |
|                 |                                 |              |                      |             |             |                  |                       |
|                 |                                 |              |                      |             |             |                  |                       |
|                 |                                 |              |                      |             |             |                  |                       |
|                 |                                 |              |                      |             |             |                  |                       |
|                 |                                 |              |                      |             |             |                  | ▶                     |
|                 |                                 |              |                      |             |             |                  |                       |
|                 |                                 |              |                      |             |             |                  |                       |

![](_page_6_Figure_3.jpeg)

| IES Client(Q)    | v8.24 : My IES                              |                        |            |      |            |                  |                       | ×  |
|------------------|---------------------------------------------|------------------------|------------|------|------------|------------------|-----------------------|----|
| Help Submit Quit | t Functions Commands                        |                        |            |      |            |                  |                       |    |
| •                | <b>Q V</b>                                  | « »                    | iΠ         |      |            | 45               | <ul> <li>X</li> </ul> |    |
|                  |                                             |                        |            |      |            |                  |                       |    |
|                  |                                             |                        |            |      |            |                  |                       |    |
|                  |                                             |                        |            |      |            |                  |                       |    |
|                  | Sari Sari Dispatch                          |                        |            |      |            |                  |                       |    |
|                  |                                             |                        |            |      |            |                  |                       |    |
|                  |                                             |                        |            |      |            | took Actions;    | Save                  |    |
| Delivery Truck   | 22                                          |                        |            |      | Do Ord     | er Transfers     | Order Actions:        |    |
| Name             | Truck 22                                    | Crate Load Ca          | manity 1   | 00   | Undo Ord   | er Transfers     | Load                  |    |
| Cash Account     | 10-00-00-84e Cash Account: Truck 22         |                        | aded: -    |      | Custor     | ner Returns      | Release               |    |
| Truck Store      | 22 Truck 22                                 | When No Break          | Orates     | 5    | True       | k Transfers      | Process               |    |
| Deliv Date       | 06/02/2010                                  | When Break Crates      | Used       | 2    |            | Print Actions: - | Cash Up: -            |    |
|                  |                                             |                        |            |      |            |                  | Transfer to Bank      |    |
|                  | Change Display Sel                          | lect Delivery Sequence |            |      |            | E E              | ost CR Vouchers       |    |
|                  | >>> Order No                                | Deliv Seq              | Load Facto | r    | Stock Xfer | Order Status     | Am 📥                  |    |
| L                | L 0000240 AUTUMN IMAGES INC.                | 2                      |            | 0.30 | TRANSIT    | Pre Delivery     |                       |    |
| 2                | 2 0000241 AVONMORE SCHOOL                   | 3                      |            | 0.30 | TRANSIT    | Pre Delivery     |                       |    |
| 3                | 0000242 DOORNKLOOF SUN                      | 4                      |            | 0.25 | TRANSIT    | Pre Delivery     |                       |    |
| 4                | 4 0000243 ARS TECHNICAL IMAGES              |                        |            | 0.20 | TRANSIT    | Pre Delivery     |                       |    |
|                  | 5 0000239 BABCO ELECTRIC & ENGINEERING BID. | 5                      |            | 0.25 | TRANSIT    | FLE DELIVELY     |                       |    |
|                  |                                             |                        |            |      |            |                  |                       |    |
|                  |                                             |                        |            |      |            |                  |                       |    |
|                  |                                             |                        |            |      |            |                  |                       |    |
|                  |                                             |                        |            |      |            |                  |                       |    |
|                  |                                             |                        |            |      |            |                  |                       |    |
|                  |                                             |                        |            |      |            |                  | 100                   |    |
|                  |                                             |                        |            | _    |            |                  |                       |    |
|                  |                                             |                        |            |      |            |                  |                       |    |
|                  |                                             |                        |            |      |            |                  |                       |    |
|                  |                                             |                        |            | _    |            |                  |                       |    |
| Ses              |                                             |                        |            |      |            |                  |                       |    |
| E Nex            | Pre Add Ins Ed Del                          |                        |            |      |            |                  |                       |    |
|                  |                                             |                        |            |      |            |                  |                       |    |
|                  |                                             |                        |            |      |            |                  |                       | 2= |

Slide notes: Let's suggest that the Truck is back and reports that Order 243 was refused by the Customer. We cannot process the Order as delivered, since we have not collected the money nor delivered the goods. Therefore, we return the Stock to the Warehouse.

| Help Infolab Corr                                     | v8.24 : My IES                                                                                                    | npanion Wizard Howdo Data                                                                                  | aMarks Business Modules Action Ford                                                                                                    | is Option Select |                                                                                                    |                                                                                                    |
|-------------------------------------------------------|----------------------------------------------------------------------------------------------------|----------------------------------------------------------------------------------------------------|----------------------------------------------------------------------------------------------------|------------------|----------------------------------------------------------------------------------------------------|----------------------------------------------------------------------------------------------------|
| • ?                                                   | Q                                                                                                    | • 0                                                                                                    | ) <b>« »</b> î                                                                                                    |                  | 8                                                                                                    | <ul> <li>✓ (X)</li> </ul>                                                                                      |
| Delivery Truck<br>Name<br>Cash Account<br>Truck Store | 22<br>22<br>Truck 22<br>10-00-00-84e Cash Acc<br>22 Truck 22                                                                                               | oatch<br>ount: Truck 22                                                                                    | Crate Load Capacity<br>Loaded -<br>When No Break Crates                                                                                                    | 100              | Stock Actions: -<br>Do Order Transfers<br>Undo Order Transfers<br>Customer Returns<br>Truck Transfers        | Save<br>Order Actions: -<br>Load<br>Release<br>Process                                                         |
| Deliv Date<br>1<br>2<br>3<br>4<br>5                   | Change Dis<br>Change Dis<br>>>> Order No<br>0000240 AUTUMN IMAG<br>0000241 AVONNORE SO<br>0000242 DOORMKLOOF<br>0000243 ARS TECHNIC<br>0000239 BABCO ELECT | MULTI SELECT: Orders avail<br>Multi Select -<br>0000241 AV01<br>0000242 D001<br>0000243 ARS<br>0000239 BAB | When Break Crates Used<br>able for UNDO Stock Transfer<br>IMM IMAGES INC.<br>IMMORE SCHOOL<br>RNKLOOF SUN<br>TECHNICAL IMAGES<br>CO ELECTRIC & ENGINEERING LT | 2<br>D.          | Print Actions: -<br>Order: Status<br>Pre Deliver<br>Pre Deliver<br>Pre Deliver<br>Pre Deliver<br>Pre Deliver | Cash Up:-<br><u>Transferto Bank</u><br>Post CR Vouchers<br>y<br>y<br>y<br>y<br>y<br>y<br>y<br>y<br>y<br>y<br>y |
|                                                       |                                                                                                    | Select ALL Show Full Lin                                                                                   | e Cancel OK                                                                                                    |                  |                                                                                                    |                                                                                                    |
| 5es 🔳                                                 |                                                                                                    |                                                                                                    |                                                                                                    |                  |                                                                                                    | ×<br>>                                                                                                    |

![](_page_8_Figure_3.jpeg)

| IES Client(Q)                                         | v8.24 : My IES                                                                                                    | manian Winard Houde I                                                                | Detellarte RussersMedular Art                                                                                                    | tion Forum - Onkion Sola        |                                                                                                    |                                                                                                    |
|-------------------------------------------------------|----------------------------------------------------------------------------------------------------|--------------------------------------------------------------------------------------|----------------------------------------------------------------------------------------------------|---------------------------------|----------------------------------------------------------------------------------------------------|----------------------------------------------------------------------------------------------------|
|                                                       |                                                                                                    |                                                                                      |                                                                                                    |                                 | *                                                                                                    | <ul> <li>✓</li> <li>×</li> </ul>                                                                                            |
| Delivery Truck<br>Name<br>Cash Account<br>Truck Store | 22<br>Truck 22<br>10-00-084e Cash Act<br>22 Truck 22                                                                                                    | paton<br>:ount: Truck 22                                                             | Crate Load Ca<br>Loa<br>When No Break C                                                                                                    | pacity 100<br>ded -<br>crates 5 | Stock Actions: -<br><u>Do Order Transfers</u><br><u>Undo Order Transfers</u><br><u>Customer Returns</u><br><u>Truck Transfers</u> | Save<br>Order Actions: -<br>Load<br>Release<br>Process                                                                      |
| Deliv Date                                            | 06/02/2010<br>Change Dis<br>>>> Order No<br>1 0000240 AUTUMN IMAG<br>2 0000241 AVONMORF SG<br>3 0000242 DOORNKLOOF<br>4 0000243 ARS TECHNIC<br>5 0000239 BABCO ELECT | MULTI SELECT: Orders a<br>Hulti Select -<br>0000241<br>0000242<br>0000243<br>0000243 | When Break Crates<br>wailable for UNDO Stock Tran<br>AUTURN IMAGES INC.<br>AVOMNORE SCHOOL<br>DOORNKLOOF SUN<br>ARS TECHNICAL IMAGES<br>BABCO ELECTRIC & ENGINEER | Used 2<br>nsfer<br>LING LTD.    | Print Actions: -<br>Order Statt<br>Pre Delive<br>Pre Delive<br>Pre Delive<br>Pre Delive                                           | Cash Up: -<br><u>Transferto Bank</u><br><u>Post CR Vouchers</u><br>s <u>Ani</u> +<br>ry<br>ry<br>ry<br>ry<br>ry<br>ry<br>ry |
|                                                       |                                                                                                    | Select ALL Show Fi                                                                   | dl Line Cancel                                                                                                    | ок                              |                                                                                                    |                                                                                                    |
| 5e: •                                                 | 1                                                                                                    |                                                                                      |                                                                                                    |                                 |                                                                                                    | •<br>•                                                                                                    |

![](_page_9_Figure_3.jpeg)

| IES Client(Q)  | v8.24 : My IES                            | maning Winned User       | ia I DataMark | - Duringer Madular - Artise F | ontion Collect |                       |                                   |                       |
|----------------|-------------------------------------------|--------------------------|---------------|-------------------------------|----------------|-----------------------|-----------------------------------|-----------------------|
|                |                                           | Silipariish Wizard Now C |               | « »                           |                | _                     | 6                                 | <ul> <li>×</li> </ul> |
|                |                                           |                          |               |                               |                |                       |                                   |                       |
|                |                                           |                          |               |                               |                |                       |                                   |                       |
|                | Sari Sari Dis                             | patch                    |               |                               |                |                       |                                   |                       |
|                |                                           |                          |               |                               |                |                       |                                   |                       |
|                |                                           |                          |               |                               |                | St                    | ock Actions: -                    | Save                  |
| Delivery Truck | 22                                        |                          |               |                               |                | Do Orde               | r Transfers                       | Order Actions: -      |
| Name           | Truck 22                                  |                          |               | Crate Load Capacity           | 100            | Undo Orde             | r Transfers                       | Load                  |
| Cash Account   | 10-00-00-84e Cash AC                      | COUNT: IFUCK 22          |               | Loaded: -                     | 5              | <u>Custon</u><br>True | <u>ter Returns</u><br>k Transfors | Process               |
| Deliv Date     | 06/02/2010                                |                          |               | When Reak Crates Used         | 2              | 1100                  | kint Actions:                     | Cash Uni              |
| Doily Date     |                                           |                          |               | WINTER OR CHARGE COOL         | (l             | ,                     | The Actions.                      | Transfer to Bank      |
|                | Change Dis                                | MULTI SELECT: Orde       | ers available | for LINDO Stock Transfer      | 0              |                       | ) 💳 e                             | ost CR Vouchers       |
|                | >>> Order No                              |                          |               | Tor one of the runner         |                |                       | Order Status                      | Am 📥                  |
| 1              | 0000240 AUTUMN IMAC                       | Multi Select -           |               |                               |                |                       | Pre Delivery                      |                       |
| 3              | 0000241 AVONHORE SC<br>0000242 DOORNKLOOF | 0000240                  | AUTUMN :      | IMAGES INC.                   |                |                       | Pre Delivery                      |                       |
| 4              | 0000243 ARS TECHNIC                       | 0000241                  | DOORNKL       | SCHOOL<br>NOF SUN             |                |                       | Pre Delivery                      |                       |
| 5              | 5 0000239 BABCO ELECT                     | ✓ 0000243                | ARS TECH      | HNICAL IMAGES                 |                |                       | Pre Delivery                      | 6                     |
|                |                                           | 0000239                  | BABCO EI      | LECTRIC & ENGINEERING         | LTD.           |                       |                                   |                       |
|                |                                           |                          |               |                               |                |                       |                                   |                       |
|                |                                           | Select ALL Sho           | ow Full Line  | Cancel OK                     |                |                       |                                   |                       |
|                |                                           |                          |               |                               |                |                       |                                   |                       |
|                |                                           |                          |               |                               |                |                       |                                   |                       |
|                |                                           |                          |               |                               |                |                       |                                   |                       |
|                |                                           |                          |               |                               |                |                       |                                   |                       |
|                |                                           |                          |               |                               |                |                       |                                   |                       |
|                |                                           |                          |               |                               |                |                       |                                   |                       |
| -              |                                           |                          |               |                               |                |                       |                                   | <b>_</b>              |
|                |                                           |                          |               |                               |                |                       |                                   |                       |
| E              |                                           |                          |               |                               |                |                       |                                   |                       |
|                |                                           |                          |               |                               |                |                       |                                   |                       |

![](_page_10_Figure_3.jpeg)

| Help Submit Quit Functions Commands         Commands         Cash Account:         Cash Account:                                                                                                    | IES Client(Q)    | v8.24 : My IES                            |                         |        |            |                |                       |
|----------------------------------------------------------------------------------------------------|------------------|-------------------------------------------|-------------------------|--------|------------|----------------|-----------------------|
| Cervery Truck       22         Delvery Truck       22         Delvery Truck       22         Cerver V Truck       22         Delvery Truck       22         Delvery Truck       2         Delvery Truck       2         Delvery Truck       2         Delvery Truck       2         Delvery Truck       2                                                                                                    | Help Submit Quit | Functions Commands                        |                         |        |            |                |                       |
| Series of the series of the series of the | • ?              | <b>Q V</b> ()                             | <b>« »</b> i            |        |            | \$             | <ul> <li>×</li> </ul> |
| Sard Sard Dispatch       Deterry Turk     2       Name     Turk 22       Name     Turk 22       Od-00-0646 Cash Account:     Turk 22       Od-00-0646 Cash Account:     Turk                                                                                                    |                  |                                           |                         |        |            |                | _                     |
| Delivery Tutkl       22       Stock Actions: -       Stock Actions: -       Stock Actions:                                                                                                    |                  | Sari Sari Dispatch                        |                         |        |            |                |                       |
| Delvery Truck 22     Conte Load Capacity     100     Under Transfers     Order Actions: -       Name     Truck 22     Crate Load Capacity     100     Undo Order Transfers     Load       Cash Account     10-00-00-64e     Cash Account:     Truck 22     Loaded -     Customer Returns     Release       Delv Date     06/02/2010     When No Break Crates     5     Truck Transfers     Protess       Obd/02/2010     When No Break Crates     2     Print Actions: -     Cash Up: -       Truck 22     Change Display       Change Display     Select Delivery Sequence       >> Order No     Deliv Sec Load Factor     Stock Xitors: -     Cash Xitors: -       2     0000241 AVDMINDE SCHOOL     2     0.30     TRANSIT     Pre Delivery       3     0.000241 AVDMINDE SCHOOL     3     0.30     TRANSIT     Pre Delivery       4     0000242 DORMKLOOF SUN     4     0.25     TRANSIT     Pre Delivery       5     0.200     NO     Pre Delivery     5     0.25     TRANSIT       4     0000243 ARS TECHNICAL IMAGES     5     0.25     TRANSIT     Pre Delivery       5     0000233 ARS TECHNICAL IMAGES     <                                                                                                    |                  |                                           |                         |        |            |                | Sava                  |
| Nome     Truck 22     Crate Load Capacity     100     Undo Order Transfers     Lad ad       Cesth Account     10-00-00-84e Cash Account: Truck 22     Crate Load Capacity     100     Undo Order Transfers     Lad ad       Truck Store     22 Truck 22     Vene No Break Crates     5     TruckTransfers     Process       Deir Date     06/02/2010     Vene No Break Crates     5     TruckTransfers     Process       Neme Display     Select Delivery Sequence     Vene No Break Crates     0.30     Transfer to Bank     Post CR Vouchers       >>> 0xder No     Deliv Seq     Load Factor     Stock Xfer     Order Status     Am +       1     0000242 DUORNKLOOP SUN     4     0.25     TRANSIT     Pre Delivery       3     0000242 DUORNKLOOP SUN     4     0.25     TRANSIT     Pre Delivery       4     0000243 ARS TECHNICAL IMAGES     5     0.25     TRANSIT     Pre Delivery       5     0000233 BABCO ELECTRIC & ENGINEERING LTD.     5     0.25     TRANSIT     Pre Delivery                                                                                                    | Delivery Truck   | 22                                        |                         |        | Do Ord     | er Transfore   | <u></u>               |
| Nome         Location         Construction         Construction                                                                                                    |                  | Truck 22                                  |                         | 108    | Undo Ord   | er Transfere   | Urder Actions: -      |
| Change Display     Change Display     Classed of the form of the form of the f      | Name             | 10-00-00-84e Cash Account: Truck 22       | Crate Load Capacity     | 100    | Custor     | mer Returns    | Release               |
| Nucley Code     Office Notice     Call Nucley Codes     Call Nucley Codes     Call Nucley Codes       Deliv Date     Of/02/2010     When Break Crates Used     2     Print Actions - Transfer to Bank<br>Post CR Vouchers       Change Display     Select Delivery Sequence     Call Nucley Code     Call Nucley Codes     Call Nucley Codes       >>> Order No     Deliv Seq     Load Factor     Stock Xfer     Order Status     Am       1     0000240 AUTUMN INAGES INC.     2     0.30     TRANSIT     Pre Delivery       2     0000241 AVONNORE SCHOOL     3     0.30     TRANSIT     Pre Delivery       3     0000242 DOORMKLOOF SUN     4     0.25     TRANSIT     Pre Delivery       4     0000243 ARS TECHNICAL INAGES     5     0.25     TRANSIT     Pre Delivery       5     0000235 BABCO ELECTRIC & ENGINEERING LTD.     5     0.25     TRANSIT     Pre Delivery                                                                                                    | Cash Account     | 22 Truck 22                               | Loaded                  | 5      | True       | rk Transfers   | Process               |
| Change Display     Select Delivery Sequence     Transfer Ideant       >>> Order No     Deliv Seq Load Factor     Stock Xfer     Order Status     Am •       1     0000240 AUTURN INAGES INC.     2     0.30     TRANSIT     Pre Delivery       3     0.000241 AVONNORE SCHOOL     3     0.30     TRANSIT     Pre Delivery       4     0.25     TRANSIT     Pre Delivery       5     0.20     NO     Pre Delivery       5     0.00239 BABCO ELECTRIC & ENGINEERING LTD.     5     0.25     TRANSIT                                                                                                    | Dolis Date       | 06/02/2010                                | When Prock Crates       | 2      |            | Dvist Actional | Cook Um               |
| Change Display         Select Delivery Sequence         PostCR Vouchers           >>> Otder No         Deliv Seq         Load Factor         Stock XEr         Order Status         Amotol           1         0000240 AUTUMN IMAGES INC.         2         0.30         TRANSIT         Pre Delivery           2         0000241 AVONNDER SCHOOL         3         0.30         TRANSIT         Pre Delivery           3         0000242 DOORNKLOOF SUN         4         0.25         TRANSIT         Pre Delivery           4         0000243 ARS TECHNICAL IMAGES         5         0.20         NO         Pre Delivery           5         0000239 BABCO ELECTRIC 4 ENGINEERING LTD.         5         0.25         TRANSIT         Pre Delivery                                                                                                    | Doily Date       |                                           | When break crates about |        |            | Fille Actions  | Transfer to Bank      |
| >>> Order No     Deliv Seq     Load Factor     Stock XFer     Order Status     Am       1     0000240 AUTURN IMAGES INC.     2     0.30     TRANSIT     Pre Delivery       2     0000241 AVONNOFF SCHOOL     3     0.30     TRANSIT     Pre Delivery       3     0000242 DOURMELOOF SUN     4     0.25     TRANSIT     Pre Delivery       4     0000243 ARS TECHNICAL IMAGES     5     0.20     NO     Pre Delivery       5     0000239 BABCO ELECTRIC 4 ENGINEERING LTD.     5     0.25     TRANSIT     Pre Delivery                                                                                                    |                  | Change Display Sel                        | lect Delivery Sequence  |        |            | Pi             | ost CR Vouchers       |
| 1       0000240 AUTURN INAGES INC.       2       0.30       TRANSIT       Pre Delivery         2       0000241 AVONNORE SCHOOL       3       0.30       TRANSIT       Pre Delivery         3       0000242 DOORNKLOOF SUN       4       0.25       TRANSIT       Pre Delivery         4       0000243 ARS TECHNICAL IMAGES       5       0.20       NO       Pre Delivery         5       0000239 BABCO ELECTRIC « ENGINEERING LTD.       5       0.25       TRANSIT       Pre Delivery                                                                                                    |                  | >>> Order No                              | Deliv Seg Load          | Factor | Stock Xfer | Order Status   | Am 🔺                  |
| 2     0000241 AVONNORE SCHOOL     3     0.30     TRANSIT     Pre Delivery       3     0000242 DOORMKLOOF SUN     4     0.25     TRANSIT     Pre Delivery       4     0000243 ARS TECHNICAL IMAGES     5     0.20     NO     Pre Delivery       5     0000239 BABCO ELECTRIC & ENGINEERING LTD.     5     0.25     TRANSIT     Pre Delivery                                                                                                    | 1                | 0000240 AUTUMN IMAGES INC.                | 2                       | 0.30   | TRANSIT    | Pre Delivery   |                       |
| 3       0000242 DOGRMKLDOF SUN       4       0.25       TEANSIT       Pre Delivery         4       0000243 ARS TECHNICAL IMAGES       5       0.20       NO       Pre Delivery         5       0000239 BABCO ELECTRIC & ENGINEERING LTD.       5       0.25       TRANSIT       Pre Delivery                                                                                                    | 2                | 0000241 AVONMORE SCHOOL                   | 3                       | 0.30   | TRANSIT    | Pre Delivery   |                       |
| 4     0000243 ARS TECHNICAL IMAGES     5     0.20     NO     Pre Delivery       5     0000239 BABCO ELECTRIC « ENGINEERING LTD.     5     0.25     TRANSIT     Pre Delivery                                                                                                    | 3                | 0000242 DOORNKLOOF SUN                    | 4                       | 0.25   | TRANSIT    | Pre Delivery   | 2                     |
| 5 0000239 BABCO ELECTRIC « ENGINEERING LTD. 5 0.25 TRANSIT Pre Delivery                                                                                                    | 4                | 0000243 ARS TECHNICAL IMAGES              | 5                       | 0.20   | NO         | Pre Delivery   |                       |
|                                                                                                    | 5                | 0000239 BABCO ELECTRIC & ENGINEERING LTD. | 5                       | 0.25   | TRANSIT    | Pre Delivery   |                       |
|                                                                                                    |                  |                                           |                         |        |            |                |                       |
|                                                                                                    |                  |                                           |                         |        |            |                |                       |
|                                                                                                    |                  |                                           |                         |        |            |                |                       |
|                                                                                                    |                  |                                           |                         |        |            |                |                       |
|                                                                                                    |                  |                                           |                         |        |            |                |                       |
|                                                                                                    |                  |                                           |                         |        |            |                |                       |
|                                                                                                    |                  |                                           |                         |        |            |                |                       |
|                                                                                                    |                  |                                           |                         |        |            |                |                       |
|                                                                                                    |                  |                                           |                         |        |            |                |                       |
|                                                                                                    |                  |                                           |                         |        |            |                |                       |
|                                                                                                    |                  |                                           |                         |        |            |                | <b>•</b>              |
|                                                                                                    | Ses 🔳            |                                           |                         |        |            |                |                       |
| E Nex Pre Add Ins Ed Del                                                                                                    | E <u>N</u> ex    | Pre Add Ins Ed Del                        |                         |        |            |                |                       |
|                                                                                                    |                  |                                           |                         |        |            |                |                       |

Slide notes: And then we release the Order back to the Sari Sari queue.

| IES Client(Q)                             | v8.24 : My IES                                                                                                 | and the set          | DataMada      | Dusie and Markula         | A Mark Tana                              |     |                                          |                                                                              |                                           |
|-------------------------------------------|----------------------------------------------------------------------------------------------------|----------------------|---------------|---------------------------|------------------------------------------|-----|------------------------------------------|------------------------------------------------------------------------------|-------------------------------------------|
|                                           | Q                                                                                                    | Mpanon wizara nowasi |               | ()<br>()                  | » iT                                     |     |                                          | ŵ                                                                            | <ul> <li>×</li> </ul>                     |
|                                           | Sari Sari Dis                                                                                                  | patch                |               |                           |                                          |     |                                          | -                                                                            | _                                         |
| Delivery Truck                            | 22<br>Truck 22                                                                                                 |                      |               | Crate Lo                  | ad Capacity                              | 108 | SI<br><u>Do Orde</u><br><u>Undo Orde</u> | tock Actions: -<br>er Transfers<br>er Transfers                              | <u>Save</u><br>Order Actions: -<br>Load   |
| Cash Account<br>Truck Store<br>Deliv Date | 10-00-00-84e Cash Acc<br>22 Truck 22<br>06/02/2010                                                             | count: Truck 22      |               | When No E<br>When Break ( | Loaded: -<br>Ireak Crates<br>Crates Used | 5   | <u>Custon</u><br><u>Truc</u>             | ner Returns<br>:k Transfers<br>Print Actions: -                              | Release<br>Process<br>Cash Up: -          |
|                                           | Change Disp<br>>>> Order No                                                                                    |                      | <u>Select</u> | t Delivery Seque          | <u>108</u>                               |     |                                          | Order Status                                                                 | Transfer to Bank<br>ost CR Vouchers<br>Am |
| 1<br>2<br>3<br>4<br>5                     | 0000240 AUTUMN INAC<br>0000241 AVONMORE SC<br>0000242 DOORNKLOOF<br>0000243 ARS TECHNIC<br>0000239 BABCO ELECT | Multi Select -       | ARS TECH      | NICAL IMAGES              |                                          |     |                                          | Pre Delivery<br>Pre Delivery<br>Pre Delivery<br>Pre Delivery<br>Pre Delivery |                                           |
|                                           |                                                                                                    | Select ALL Show      | Full Line     | Cancel                    | ок                                       |     |                                          |                                                                              |                                           |
|                                           |                                                                                                    |                      |               |                           |                                          |     |                                          |                                                                              |                                           |
|                                           |                                                                                                    |                      |               |                           |                                          |     |                                          |                                                                              |                                           |
| 5œ ▲                                      |                                                                                                    |                      |               |                           |                                          |     |                                          |                                                                              | •<br>•                                    |

![](_page_12_Figure_3.jpeg)

| <b>e</b> 1 | ES Client(Q)   | v8.24 : My IES      |                 |                 |           |                |                 |                  | *        |                  |                                                                                                    |
|------------|----------------|---------------------|-----------------|-----------------|-----------|----------------|-----------------|------------------|----------|------------------|----------------------------------------------------------------------------------------------------|
| Help       | Infolab G      | nections Logon Logo | r Companion     | Wizard How do I | DataMarts | Business Mo    | Action For      | Cus Option Selec | ţ        | 45               | <ul> <li>×</li> </ul>                                                                                          |
|            |                | Sari Sari [         | Dispatcl        | h               |           |                |                 |                  |          |                  |                                                                                                    |
|            | Delivery Truck | 22                  |                 |                 |           |                |                 |                  | S        | tock Actions: -  | Save                                                                                                    |
|            |                | Truck 22            |                 |                 |           |                |                 | 100              | Undo Ord | or Transfers     | Order Actions: -                                                                                               |
|            | Name           | 10_00_00_84e Coo    | h Jecount · T   | muck 99         |           | Crat           | e Load Capacity | T00              | Custor   | mor Doturno      | Poloaco                                                                                                    |
|            | Cash Account   | 22 Truck 22         | a account: 1    | 1 W.N 22        |           |                | Loaded: -       | 5                | True     | ner Keluins      | Process                                                                                                    |
|            | Truck Store    | 06/02/2010          |                 |                 |           | Vvnen f        | No Break Crates | 2                | <u></u>  |                  | riocess                                                                                                    |
|            |                | 00,02,2010          |                 |                 |           |                | ak Urates Used  |                  |          | Print Actions: - | Transfer to Bank                                                                                               |
|            |                | Change              | Display         |                 | Selec     | t Delivery Ser | mence           |                  |          |                  | ost CR Vouchers                                                                                                |
|            |                | >>> Order No        | Cicolar Cicolar |                 |           |                | 1001100         |                  |          | Order Status     | Ami 🔺                                                                                                    |
|            |                | 1 0000240 AUTUMN    | IMAC            | ELECT: Orders   | available | for Release    |                 |                  |          | Pre Delivery     |                                                                                                    |
|            |                | 2 0000241 AVONMOR   | e se Multi      | i Select -      |           |                |                 |                  |          | Pre Delivery     |                                                                                                    |
|            |                | 3 0000242 D00RNKL   | 00F             | 243             | ARS TECH  | HNTCAL TMAG    | rs              |                  |          | Pre Delivery     | 8                                                                                                    |
|            |                | 4 0000243 ARS TEC   | HNIC            | 243             | AND TEO   | INTERN INRO    | 55<br>5         |                  |          | Pre Delivery     | ti internet internet internet internet internet internet internet internet internet internet internet internet |
|            |                | 5 0000239 BABCO E   | LECT            |                 |           |                |                 |                  |          | Pre Delivery     | <u> </u>                                                                                                    |
|            |                |                     | -               | 1               |           |                |                 |                  | 22       |                  |                                                                                                    |
|            |                |                     | Select          | ALL Show F      | Full Line | Cancel         | OK              |                  |          |                  |                                                                                                    |
|            |                |                     |                 |                 |           |                |                 |                  |          |                  |                                                                                                    |
|            |                |                     |                 |                 |           |                |                 |                  |          |                  |                                                                                                    |
|            |                |                     |                 |                 |           |                |                 |                  |          |                  |                                                                                                    |
|            |                | <u></u>             |                 |                 |           |                |                 |                  |          |                  |                                                                                                    |
|            |                |                     |                 |                 |           |                |                 |                  |          |                  |                                                                                                    |
|            |                |                     |                 |                 |           |                |                 |                  |          |                  |                                                                                                    |
|            |                |                     |                 |                 |           |                |                 |                  |          |                  |                                                                                                    |
|            |                |                     |                 |                 |           |                |                 |                  |          |                  |                                                                                                    |
| 1978       |                |                     |                 |                 |           |                |                 |                  |          |                  |                                                                                                    |
| 2100       | 4              |                     |                 |                 |           |                |                 |                  |          |                  | •                                                                                                    |
| E          |                |                     |                 |                 |           |                |                 |                  |          |                  |                                                                                                    |
|            |                |                     |                 |                 |           |                |                 |                  |          |                  |                                                                                                    |

![](_page_13_Figure_3.jpeg)

| <b>Ø</b> 1 | ES Client  | (Q) v | 8.24 : My IES       |                      |            |                                         |         |        |            |                  |                       |
|------------|------------|-------|---------------------|----------------------|------------|-----------------------------------------|---------|--------|------------|------------------|-----------------------|
| Help       | Submit     | Quit  | Functions Commands  |                      |            |                                         |         |        |            |                  |                       |
|            | -          | (?)   | 9                   | •                    | $\bigcirc$ | ··· ·· ·· ·· ·· ·· ·· ·· ·· ·· ·· ·· ·· | - i     | T ()   |            |                  | <ul> <li>×</li> </ul> |
|            |            |       |                     |                      |            |                                         |         |        |            |                  |                       |
|            |            |       |                     |                      |            |                                         |         |        |            |                  |                       |
|            |            |       |                     |                      |            |                                         |         |        |            |                  |                       |
|            |            |       | Sari Sari Dis       | spatch               |            |                                         |         |        |            |                  |                       |
|            |            |       |                     |                      |            |                                         |         |        |            |                  |                       |
|            |            |       |                     |                      |            |                                         |         |        |            | Phoek Actions:   | Save                  |
|            | Delivery T | ruck  | 22                  |                      |            |                                         |         |        | Do Oro     | der Transfers    | Order Actions:        |
|            | N          | lame  | Truck 22            |                      |            | Crate Load C                            | anacity | 100    | Undo Ord   | der Transfers    | Load                  |
|            | Cash Acc   | ount  | 10-00-00-84e Cash A | ccount: Truck 22     |            | Lo                                      | aded: - |        | Custo      | mer Returns      | Release               |
|            | Truck S    | Store | 22 Truck 22         |                      |            | When No Break                           | Crates  | 4      | Tru        | ick Transfers    | Process               |
|            |            | Date  | 06/02/2010          |                      |            | When Break Crate                        | s Used  | 2      |            | Print Actions: - | Cash Up: -            |
|            |            |       |                     |                      |            |                                         |         |        |            |                  | Transfer to Bank      |
|            |            |       | Change Dis          | splay                | Selec      | t Delivery Sequence                     |         |        |            | E E              | ost CR Vouchers       |
|            |            |       | >>> Order No        |                      |            | Deliv Seq                               | Load    | Factor | Stock Xfer | Order Status     | Am 🔺                  |
|            |            | 1     | 0000240 AUTUMN IMA  | AGES INC.            |            | 2                                       |         | 0.30   | TRANSIT    | Pre Delivery     |                       |
|            |            | 2     | 0000241 AVONMORE S  | SCHOOL               |            | 3                                       |         | 0.30   | TRANSIT    | Pre Delivery     |                       |
|            |            | 3     | 0000242 DOORNKLOOF  | FSUN                 |            | 4                                       |         | 0.25   | TRANSIT    | Pre Delivery     |                       |
|            |            | 4     | UUUUZ39 BABCU ELEC  | TRIC & ENGINEERING L | ID.        |                                         |         | 0.25   | TRANSIT    | Pre Delivery     |                       |
|            |            |       |                     |                      |            |                                         |         |        |            |                  |                       |
|            |            |       |                     |                      |            |                                         |         |        |            |                  |                       |
|            |            |       |                     |                      |            |                                         |         |        |            |                  |                       |
|            |            |       |                     |                      |            |                                         |         |        |            |                  |                       |
|            |            |       |                     |                      |            |                                         |         |        |            |                  |                       |
|            |            |       |                     |                      |            |                                         |         |        |            |                  |                       |
|            |            |       |                     |                      |            |                                         |         |        |            |                  |                       |
|            |            |       |                     |                      |            |                                         |         |        |            |                  |                       |
|            |            |       |                     |                      |            |                                         |         |        |            |                  |                       |
|            |            |       |                     |                      |            |                                         |         |        |            |                  |                       |
|            |            |       |                     |                      |            |                                         |         |        |            |                  |                       |
| Ses        |            | •     |                     |                      |            |                                         |         |        |            |                  |                       |
| F          |            | Nex F | re Add Ins Ed Del   |                      |            |                                         |         |        |            |                  |                       |
|            |            |       |                     |                      |            |                                         |         |        |            |                  |                       |
| <u> </u>   |            |       |                     |                      |            |                                         |         |        |            |                  |                       |

![](_page_14_Figure_3.jpeg)

![](_page_15_Picture_2.jpeg)

Slide 16 Slide notes:

![](_page_16_Picture_2.jpeg)

Slide 17 Slide notes:

| 📓 IES Client(Q) v8.24 : My IES                                   |                                                     |         |                                           |                                  |      |                                                                           |                                                         |   | 🗙 |
|------------------------------------------------------------------|-----------------------------------------------------|---------|-------------------------------------------|----------------------------------|------|---------------------------------------------------------------------------|---------------------------------------------------------|---|---|
| Help Submit Quit Functions Comm                                  | iands                                               |         |                                           |                                  |      |                                                                           |                                                         |   |   |
| • ? Q                                                            |                                                     | V Ø     | ~~                                        | <b>»</b>                         | 7 () |                                                                           | 4                                                       | Ø | × |
| Distributio                                                      | Selection Dialog                                    |         |                                           |                                  |      |                                                                           |                                                         |   |   |
| File Maintenance                                                 | Select -                                            |         |                                           |                                  |      | Duplicate Order<br>Delete Order<br>Amend Order<br>Re-Assign Order<br>Quit | * * * *                                                 |   |   |
| Ma<br>Custom Options                                             |                                                     |         |                                           |                                  |      |                                                                           |                                                         |   |   |
|                                                                  | <u>Local</u>                                        |         | New Order Al<br>Delete Conta<br>New Orde  | location<br>ct Order<br>: Report |      | <u>01</u>                                                                 | Credit Note<br>OP Reports                               |   |   |
| Administration                                                   | ° <b>≟</b>                                          | Sari Sa | ri Orders                                 |                                  |      | Warehouse Inde                                                            | ent Orders                                              |   |   |
| <u>Tasks: Sul</u><br><u>Tasks</u><br>Tasks: I<br><u>Tasks: I</u> | bmit New<br>:: Perform<br>asks: Edit<br>List Active |         | Other Order Fu<br>Account Fu<br>Sari Sari | inctions<br>Inctions<br>Reports  |      | <u>Open Di</u><br>Invoice I<br>Ma<br>Or                                   | elivery Note<br>Processing<br>nage Order<br>der Enguiny |   |   |
| See Tasks: Check                                                 | Progress                                            |         |                                           |                                  |      | Inde                                                                      | credit Note<br>ent Reports                              |   |   |

Slide notes: Then we re-assign the Order back to the Contact Order queue.

![](_page_18_Picture_2.jpeg)

Slide 19 Slide notes:

![](_page_19_Picture_2.jpeg)

Slide 20 Slide notes:

![](_page_20_Picture_2.jpeg)

Slide notes: And at the Contact queue, we choose the DELETE option.

![](_page_21_Figure_2.jpeg)

Slide 22 Slide notes:

![](_page_22_Picture_2.jpeg)

Slide 23 Slide notes:

![](_page_23_Picture_2.jpeg)

Slide 24 Slide notes:

![](_page_24_Picture_2.jpeg)

Slide notes: And now the Order is fully deleted.